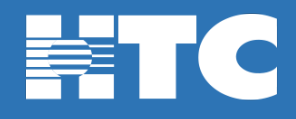

## How do I reset my HTC TV MAX Password in My Account?

- To change your HTC TV MAX password, log into HTC My Account.
- In My Account, click on Manage My Services.

| This is life. Connect with it. |   |                                                                                 |
|--------------------------------|---|---------------------------------------------------------------------------------|
| MY ACCOUNT                     |   |                                                                                 |
| Welcome                        |   | the second second                                                               |
| <b>T</b> .   <b>D</b>          |   |                                                                                 |
| Total Balance                  |   |                                                                                 |
|                                |   |                                                                                 |
| Pay My Bill \$                 |   |                                                                                 |
| Request Payment Extension \$   |   |                                                                                 |
| View Current Statement         |   |                                                                                 |
| Manage My Services             |   |                                                                                 |
| Support Center                 | 2 | Get the best value in home entertainment today!                                 |
| My Account Settings            |   |                                                                                 |
| View Statements                | • | <b>I</b>                                                                        |
| View Payment History           |   | Phone Activity<br>Manage your voice service and see your most recent call logs. |

• On the 'My Services Overview' page, click the HTC TV MAX option.

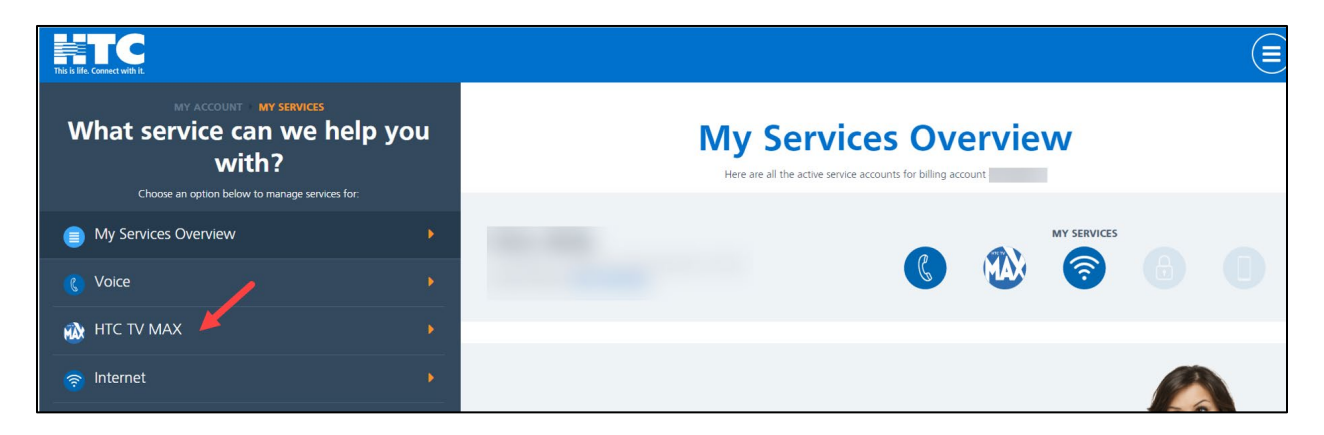

• Scroll down and click on the Access HTC TV MAX tile.

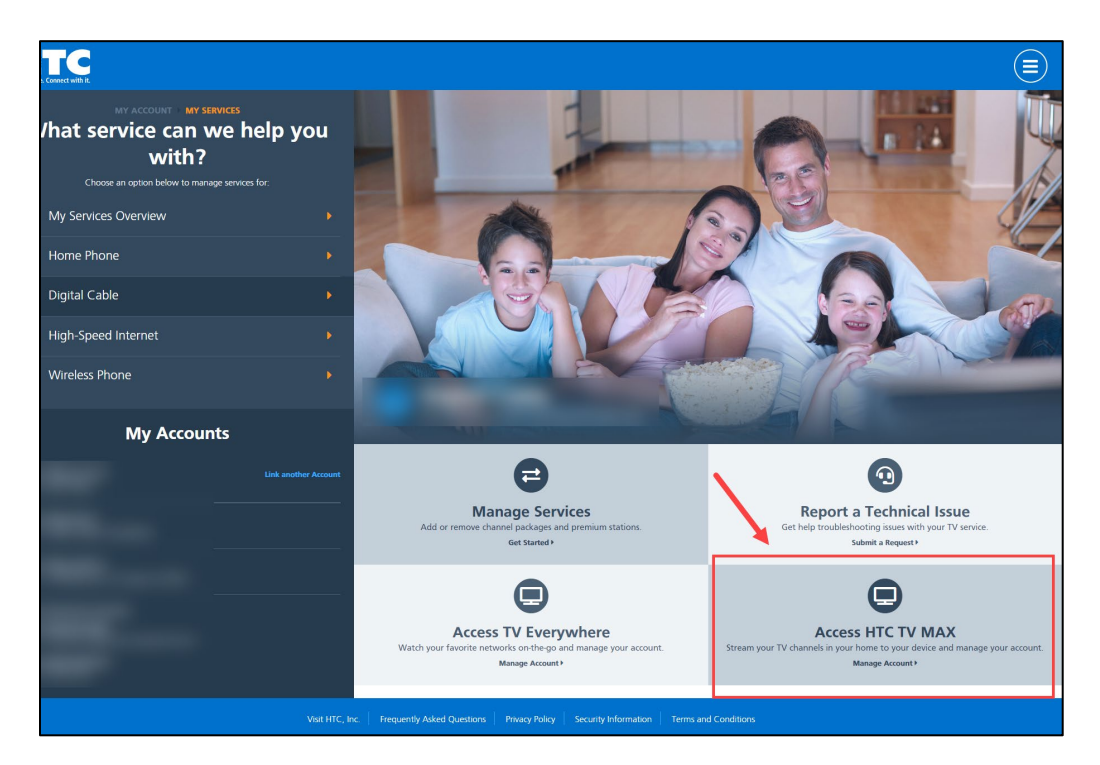

• On the 'Manage HTC TV MAX Access' page, click on the blue Edit option on the right.

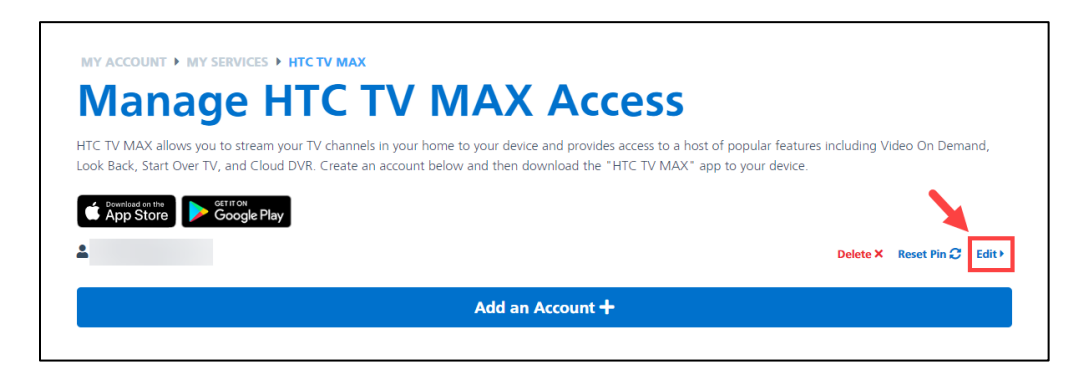

• Enter the new password for your HTC TV MAX account and click Save Changes.

|                       | bunt               |
|-----------------------|--------------------|
| mail *                |                    |
| Choose New Password * | Confirm Password * |
|                       |                    |